# Configuração inicial em switches gerenciados 200/300 Series

## Objetivo

Em sua definição mais básica, o trabalho de um switch de rede é receber mensagens de um dispositivo conectado e encaminhá-las para outro dispositivo conectado. Os switches 200/300 Series são capazes de executar muitas tarefas mais especializadas e complicadas. Uma maneira de configurar seu switch é com a interface gráfica do usuário ou GUI. Este artigo explica como acessar a GUI e configurar o endereço IP de um switch gerenciado 200/300 Series.

## Dispositivos aplicáveis

Switches gerenciados SF/SG 200 e SF/SG 300 Series

## Versão de software

• v1.2.7.76

## Acessar a interface gráfica do usuário (GUI)

Etapa 1. Conecte o switch a uma fonte de alimentação para ligá-lo. O switch aceita voltagem na faixa de 100 a 240V.

Etapa 2. Conecte uma extremidade de um cabo Ethernet ao computador e a outra extremidade a uma porta disponível no switch.

Etapa 3. Configure seu computador com um endereço IP na mesma sub-rede que o endereço IP do switch por um de dois métodos.

- Static Atribua ao seu computador um endereço IP estático na mesma sub-rede do switch. O endereço IP padrão do switch é 192.168.1.254, o que significa que você deve escolher um endereço IP que não esteja em uso e entre 192.168.1.2 - 192.168.1.253.
- Dinâmico Use um servidor DHCP que esteja conectado ao switch e ao computador. O servidor DHCP atribuirá o computador e os endereços IP do switch.

**Nota:** Quando o endereço IP padrão de fábrica 192.168.1.254 está em uso, o LED do sistema pisca continuamente em verde. Se o endereço IP padrão não estiver em uso, o LED do sistema permanecerá verde.

Etapa 4. Abra uma janela do navegador da Web.

Etapa 5. Insira o endereço IP do switch na barra de endereços e pressione **Enter**. A página *Logon do Switch Gerenciado* é aberta:

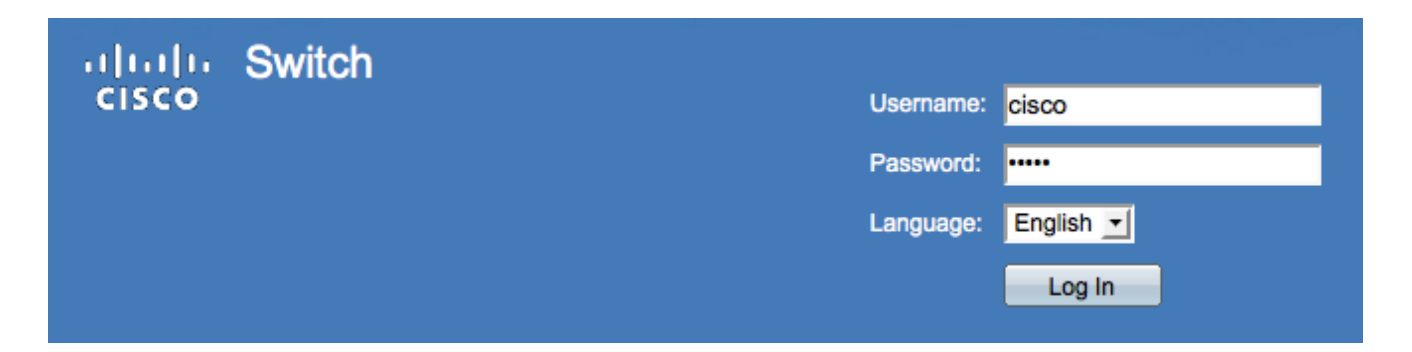

Etapa 6. Insira o nome de usuário no campo Username. O nome de usuário padrão é cisco.

Passo 7. Digite a senha no campo *Senha*. A senha padrão é **cisco**. As senhas diferenciam maiúsculas de minúsculas.

Etapa 8. Escolha o idioma desejado na lista suspensa Idioma.

Etapa 9. Clique em Log In para fazer login no dispositivo.

#### Alterar o endereço IP do switch

#### Método 1: Atribuir configurações TCP/IP estaticamente

Etapa 1. Acesse a GUI do switch e efetue login conforme descrito na seção Acessar a Interface Gráfica do Usuário (GUI).

Etapa 2. Clique em Getting Started. A página Introdução é aberta:

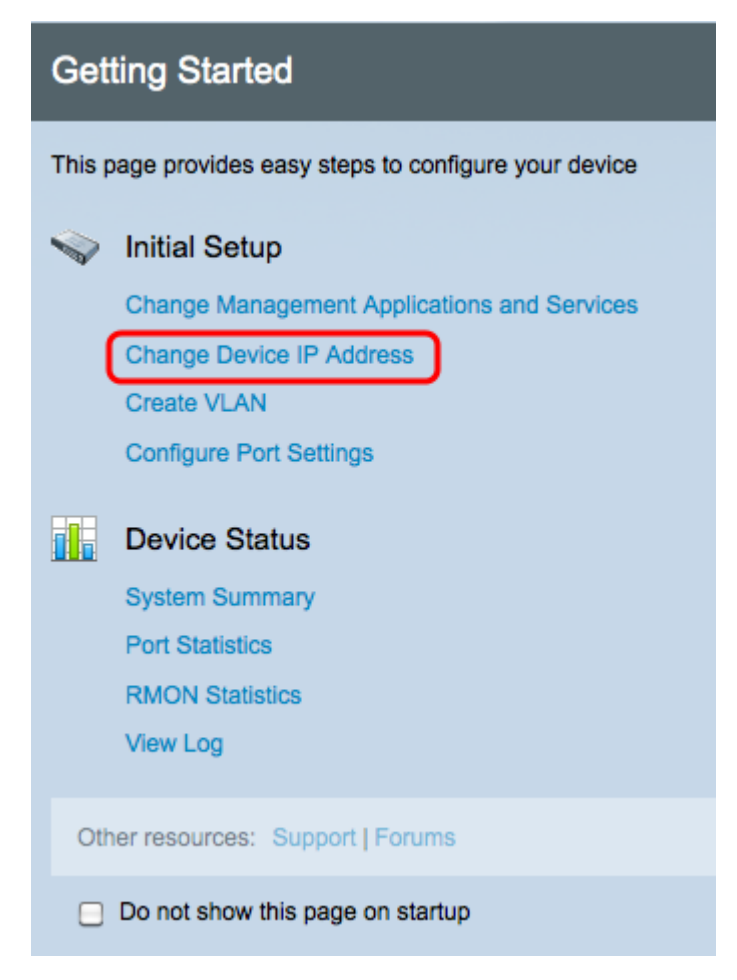

Etapa 3. Clique em Alterar endereço IP do dispositivo para alterar o endereço IP do switch.

A página Interface IPv4 é aberta:

| IPv4 Interface                  |                                             |  |  |
|---------------------------------|---------------------------------------------|--|--|
| Management VLAN:                | 1 -                                         |  |  |
| IP Address Type:                | <ul> <li>Dynamic</li> <li>Static</li> </ul> |  |  |
| IP Address:                     | 192.0.2.18                                  |  |  |
| Mask:                           | Network Mask 255.255.255.0                  |  |  |
|                                 | O Prefix Length (Range: 8 - 30)             |  |  |
| Administrative Default Gateway: | User Defined 192.0.2.100     None           |  |  |
| Operational Default Gateway:    |                                             |  |  |
| Renew IP Address Now:           | Enable                                      |  |  |
| Auto Configuration via DHCP:    | Enabled                                     |  |  |
| Apply Cancel                    |                                             |  |  |

Etapa 4. Escolha um número de VLAN na lista suspensa *VLAN de gerenciamento*. Somente os dispositivos na VLAN de gerenciamento poderão acessar a GUI do switch. A VLAN de gerenciamento padrão do switch é VLAN1. Consulte o artigo *VLAN Configuration on the 200/300 Series Managed Switches* para obter ajuda com VLANs.

Etapa 3. Clique no botão de opção **Static** no campo *IP Address Type* para atribuir manualmente um endereço IP.

Etapa 4. Insira o endereço IP desejado do switch no campo Endereço IP.

Etapa 5. Clique no botão de opção que corresponde ao método usado para determinar a máscara de sub-rede no campo *Mask*.

Etapa 6. Clique no botão de opção que corresponde ao método usado para determinar o gateway padrão administrativo no campo *Gateway padrão administrativo*.

- Máscara de rede Digite a máscara de endereço IP.
- Comprimento do prefixo Insira o comprimento do prefixo do endereço IP.
- Definido pelo usuário Insira o endereço IP do gateway padrão.
- Nenhum Nenhum gateway padrão será configurado. Se nenhum gateway padrão for escolhido, o switch não poderá se comunicar com dispositivos que estejam fora da sub-rede IP do switch.

Passo 7. Clique em Apply para salvar as configurações.

#### Método 2: Atribuir dinamicamente configurações TCP/IP

Etapa 1. Acesse a GUI do switch e efetue login conforme descrito na seção Acessar a Interface Gráfica do Usuário (GUI).

Etapa 2. Clique em Getting Started. A página Introdução é aberta:

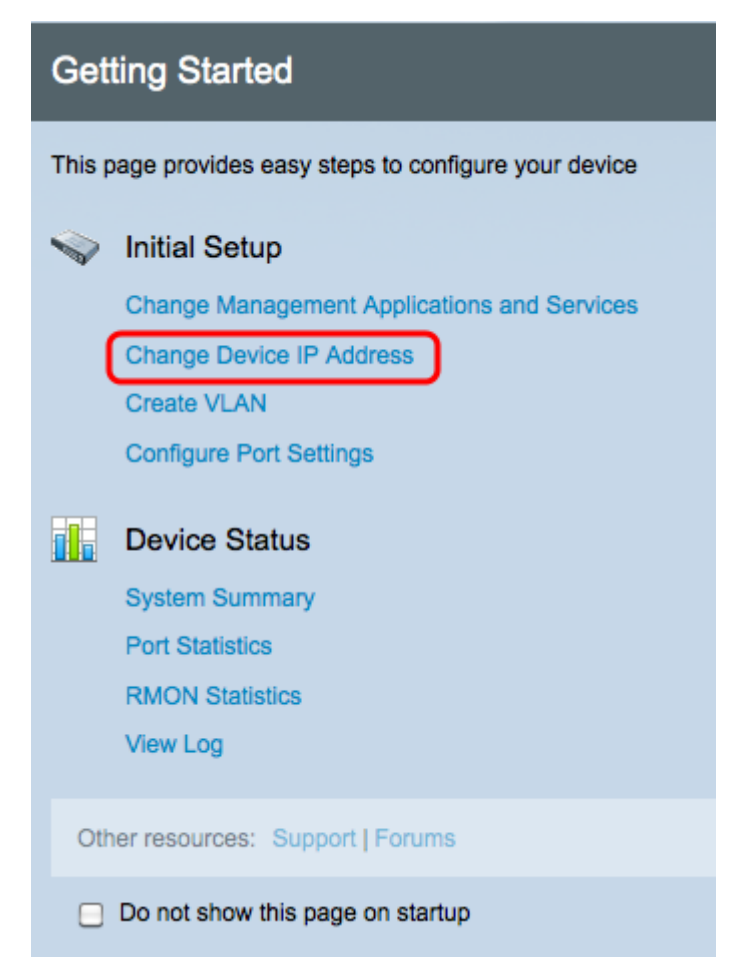

Etapa 3. Clique em **Alterar endereço IP do dispositivo** para alterar o endereço IP do switch. A página *Interface IPv4* é aberta:

| IPv4 Interface |                                 |                                             |                 |  |
|----------------|---------------------------------|---------------------------------------------|-----------------|--|
|                | Management VLAN:                | 1 -                                         |                 |  |
|                | IP Address Type:                | <ul> <li>Dynamic</li> <li>Static</li> </ul> |                 |  |
|                | # IP Address:                   | 192.168.1.100                               |                 |  |
|                | ☆ Mask:                         | Network Mask 255.255.255.0                  |                 |  |
|                |                                 | O Prefix Length                             | (Range: 8 - 30) |  |
|                | Administrative Default Gateway: | User Defined None                           |                 |  |
|                | Operational Default Gateway:    |                                             |                 |  |
|                | Renew IP Address Now:           | Enable                                      |                 |  |
|                | Auto Configuration via DHCP:    | Enabled                                     |                 |  |
|                | Apply Cancel                    |                                             |                 |  |

Etapa 4. Escolha um número de VLAN na lista suspensa *VLAN de gerenciamento*. Somente os dispositivos na VLAN de gerenciamento poderão acessar a GUI do switch. A VLAN de

gerenciamento padrão do switch é VLAN1. Consulte o artigo *VLAN Configuration on the 200/300 Series Managed Switches* para obter ajuda com VLANs.

Etapa 5. Clique no botão de opção **Dynamic** no campo *IP Address Type* para atribuir dinamicamente um endereço IP.

Etapa 6. (Opcional) Marque a caixa de seleção **Habilitar** no campo *Renovar endereço IP agora* para renovar o endereço IP do switch.

O campo Configuração automática via DHCP mostra o status do recurso Configuração automática. Consulte o artigo *Dynamic Host Configuration Protocol (DHCP) Server Auto Configuration on the 200/300 Series Managed Switches* para obter mais informações.

Passo 7. Clique em Apply para salvar as configurações.

#### Sobre esta tradução

A Cisco traduziu este documento com a ajuda de tecnologias de tradução automática e humana para oferecer conteúdo de suporte aos seus usuários no seu próprio idioma, independentemente da localização.

Observe que mesmo a melhor tradução automática não será tão precisa quanto as realizadas por um tradutor profissional.

A Cisco Systems, Inc. não se responsabiliza pela precisão destas traduções e recomenda que o documento original em inglês (link fornecido) seja sempre consultado.